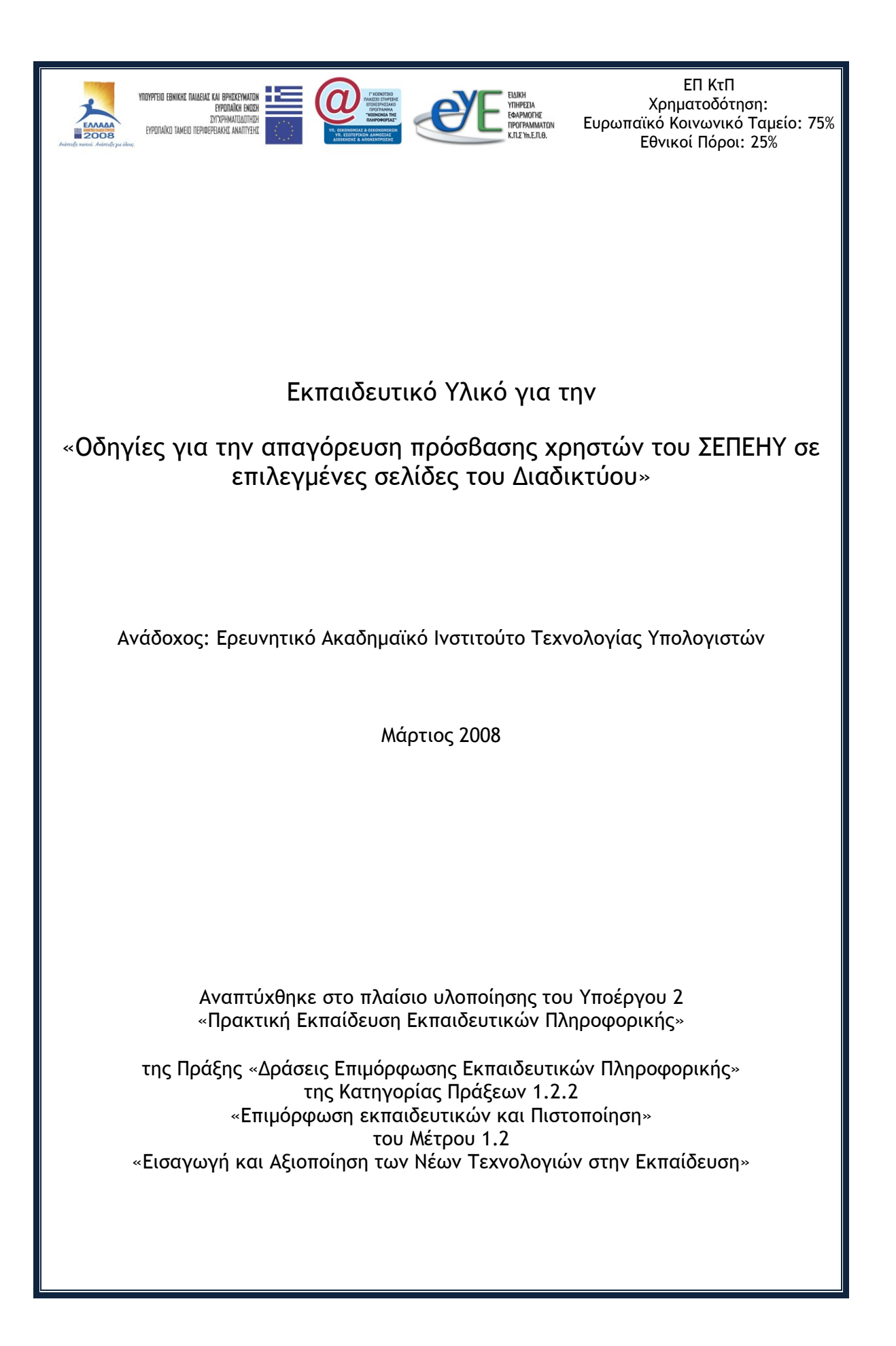

## Περιεχόμενα

| 1 | Εισαγωγή                                  | 3  |
|---|-------------------------------------------|----|
| 2 | Απαγόρευση πρόσβασης σε δικτυακές σελίδες | 4  |
| 3 | Απαγόρευση πρόσβασης σε δίκτυα            | 10 |

#### 1 Εισαγωγή

Στις περιπτώσεις που ο Υπεύθυνος του ΣΕΠΕΗΥ κρίνει απαραίτητο να απαγορεύσει την πρόσβαση των μαθητών σε δικτυακούς τόπους ακατάλληλους για τις εκπαιδευτικές δραστηριότητες του ΣΕΠΕΗΥ στο οποίο είναι υπεύθυνος, τότε πρέπει:

- 1. Να επικοινωνήσει με την κεντρική υπηρεσία «Web Content Filtering», στην οποία θα υποβάλλει το αίτημα απαγόρευσης. Οι ρυθμίσεις της κεντρικής υπηρεσίας αφορούν στο σύνολο του ΠΣΔ. Στην περίπτωση που το αίτημα εγκριθεί η απαγόρευση θα ισχύσει για το σύνολο των ΣΕΠΕΗΥ.
- 2. Στην περίπτωση που το αίτημα δεν εγκριθεί, καθώς αυτό μπορεί να αφορά σε σελίδες που είναι γενικά χρήσιμες για την εκπαιδευτική κοινότητα, τότε ο Υπεύθυνος του ΣΕΠΕΗΥ μπορεί να ορίσει φίλτρα απαγόρευσης στον Proxy Server, τα οποία θα ενεργοποιεί ή απενεργοποιεί σύμφωνα με τις ανάγκες των μαθημάτων που υλοποιούνται κάθε φορά στο ΣΕΠΕΗΥ.

Προτείνονται δύο τρόποι για την υλοποίηση αιτημάτων αυτής της κατηγορίας:

- 1. Απαγόρευση πρόσβασης σε δικτυακές σελίδες
- 2. Απαγόρευση πρόσβασης σε δίκτυα

# 2 Απαγόρευση πρόσβασης σε δικτυακές σελίδες

| Microsoft Internet Security and A                                                                                                    | Acceleration Server 2004                                                |                                     |                                                 |                                          |             | _ 8 ×                                                                                                    |
|----------------------------------------------------------------------------------------------------|-------------------------------------------------------------------------|-------------------------------------|-------------------------------------------------|------------------------------------------|-------------|----------------------------------------------------------------------------------------------------|
| File Action View Help                                                                                                    |                                                                         |                                     |                                                 |                                          |             |                                                                                                    |
|                                                                                                    | ) 📀 🦼                                                                   |                                     |                                                 |                                          |             |                                                                                                    |
| Microsoft Internet Security and Acce     SERVER     Monitoring     Firewall Policy     Virtual Private Networks (VPP     Configuration     Microsoft | Microsoft<br>Internet Security<br>Acceleration Serv<br>Standard Edition | &<br>ver2004<br>bout the Customer F | xperience Improvemen                            | <u>t Program.</u>                        |             | Firewall Policy                                                                                                    |
|                                                                                                    | Firewall Policy                                                         |                                     |                                                 |                                          |             | Toolbox Tasks Help                                                                                                    |
| Add-ins                                                                                                    | O A Name                                                                | Action Proto                        | cols From / Listener                            | То                                       | Condition   | Protocols                                                                                                    |
| Troubleshooting                                                                                                    | 🗆 🚺 1 Allow All                                                         | 🧭 Allow 🛛 🛄 All                     | Outbou 🎯 External<br>👍 Internal<br>👍 Local Host | 🎯 External<br>🚓 Internal<br>🚓 Local Host | 🐣 All Users | Users<br><u>Content Types</u>                                                                                                    |
|                                                                                                    | Last Default rule                                                       | Ocny 🔬 All                          | Traffic 🔹 All Networks                          | 🧙 Al Networks (and                       | All Users   | Schedules ()<br>Network Objects ()<br>Network Sets<br>Computers<br>Address Ranges<br>Subnets<br>Computer Sets<br>URL Sets<br>URL Sets<br>URL Sets<br>Web Listeners |
| <u> </u>                                                                                                    | <b>c</b>                                                                |                                     |                                                 |                                          | <u>&gt;</u> |                                                                                                    |

Από την εφαρμογή διαχείρισης "ISA Server Management"

Δημιουργούμε ένα νέο "URL Set", επιλέγοντας στην καρτέλα Toolbox, New/Url Set. Για τη δημιουργία ορίζουμε το προτεινόμενο όνομα "SEPEHY-Deny\_Sites" και προσθέτουμε τις διευθύνσεις των δικτυακών σελίδων, για τις οποίες θέλουμε να απαγορεύσουμε την πρόσβαση.

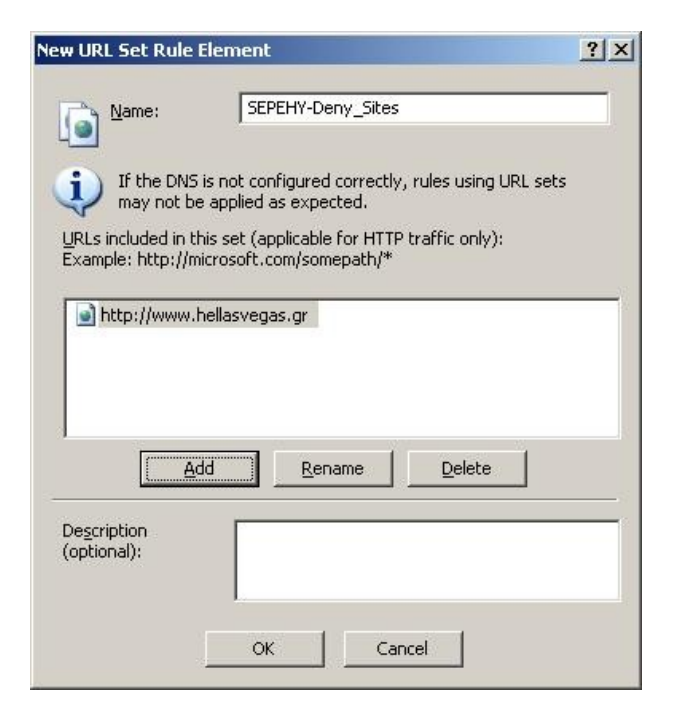

Στην επιλογή Firewall Policy δημιουργούμε ένα νέο Access Rule με προτεινόμενο όνομα SEPEHY-Deny\_Sites.

| New Access Rule Wizard                                                    |                                                                                                    | × |
|---------------------------------------------------------------------------|----------------------------------------------------------------------------------------------------|---|
| Microsoft <sup>e</sup><br>Internet Security &<br>Acceleration Server 2004 | Welcome to the New Access Rule<br>Wizard<br>This wizard helps you create a new access rule. Access<br>rules define the action that is taken, and the protocols that<br>may be used, when specified clients from one network<br>attempt to access specific destinations or content on<br>another network. |   |
|                                                                           | Access rule name:<br>SEPEHY-Deny_Sites<br>To continue, click Next.                                                                                                    |   |
|                                                                           | <u> &lt; B</u> ack <u>N</u> ext > Cance                                                                                                    |   |

Επιλέγουμε ως ενέργεια Deny

| Select how client requests for content from the specified destination are dealt with if the conditions specified in the rule are met.  Action to take when rule conditions are met:  Action to take when rule conditions are met:  Denvious | Action                                                                       |                                      |                           |  |
|----------------------------------------------------------------------------------------------------|------------------------------------------------------------------------------|--------------------------------------|---------------------------|--|
| Action to take when rule conditions are met:<br>C Allow<br>C Deny                                                                                                    | elect how client requests for conter<br>the conditions specified in the rule | nt from the specified de<br>are met. | estination are dealt with |  |
| © Allow<br>● Deny                                                                                                    | n to take when rule conditions are r                                         | met:                                 |                           |  |
| C Deny                                                                                                    | llow                                                                         |                                      |                           |  |
|                                                                                                    | lenvi                                                                        |                                      |                           |  |
|                                                                                                    | innuit?                                                                      |                                      |                           |  |
|                                                                                                    |                                                                              |                                      |                           |  |
|                                                                                                    |                                                                              |                                      |                           |  |
|                                                                                                    |                                                                              |                                      |                           |  |
|                                                                                                    |                                                                              |                                      |                           |  |
|                                                                                                    |                                                                              |                                      |                           |  |
|                                                                                                    |                                                                              |                                      |                           |  |
|                                                                                                    |                                                                              |                                      |                           |  |
|                                                                                                    |                                                                              |                                      |                           |  |
|                                                                                                    |                                                                              |                                      |                           |  |

Η ενέργεια αφορά όλα τα εξερχόμενα πρωτόκολλα επικοινωνίας.

| 0. |                 |
|----|-----------------|
|    |                 |
|    |                 |
|    |                 |
|    | <u>A</u> dd     |
|    | <u>E</u> dit    |
|    | Remo <u>v</u> e |
|    |                 |
|    | o.              |

Η ενέργεια απαγόρευσης αφορά σε όλους τους κόμβους του εσωτερικού δικτύου και τον τοπικό κόμβο. Η ρύθμιση γίνεται μέσω της επιλογής Add.

| Access Rule Sources                   |                                                     |
|---------------------------------------|-----------------------------------------------------|
| I his rule will apply to traffic o    | riginating from the sources specified in this page. |
| This rule applies to traffic from the | ise sources;                                        |
| 🖦 Internal                            |                                                     |
| 📥 Local Host                          | E dit                                               |
|                                       |                                                     |
|                                       | <u>R</u> emove                                      |
|                                       |                                                     |
|                                       |                                                     |
|                                       |                                                     |
|                                       |                                                     |
|                                       |                                                     |
|                                       |                                                     |

Η απαγόρευση αφορά σε επικοινωνία προς τις οριζόμενες σελίδες στο URL Set SEPEHY-Deny\_Sites. Ο ορισμός γίνεται μέσω του Add.

| Access Rule Destinations<br>This rule will apply to traffic<br>in this page. | s sent from the rule sources to the destinations specified |
|------------------------------------------------------------------------------|------------------------------------------------------------|
|                                                                              |                                                            |
| This rule applies to traffic sent t                                          | o these destinations:                                      |
|                                                                              | Edit                                                       |
|                                                                              | Remove                                                     |
|                                                                              |                                                            |
|                                                                              |                                                            |
|                                                                              |                                                            |
| 1                                                                            |                                                            |
| ç                                                                            |                                                            |

Επιλέγουμε το URL Set SEPEHY-Deny\_Sites.

| Mem | ✓ Edit Delete      |
|-----|--------------------|
| ± 🗋 | Networks           |
| ±   | Network Sets       |
|     | Computers          |
|     | Address Ranges     |
|     | Demain Name Sets   |
|     |                    |
|     | SEPERT-Denv. Sites |
| F C | Computer Sets      |
|     |                    |
|     |                    |
|     |                    |
|     |                    |
|     |                    |
|     |                    |
|     |                    |

| v Access Rule Wizard                                                                           |                     |                       |
|------------------------------------------------------------------------------------------------|---------------------|-----------------------|
| Access Rule Destinations<br>This rule will apply to traffic sent from the rul<br>in this page. | e sources to the de | estinations specified |
| This rule applies to traffic sent to these destination                                         | ins:                |                       |
| SEPEHY-Deny_Sites                                                                              |                     | <u>A</u> dd           |
|                                                                                                |                     | <u>E</u> dit          |
|                                                                                                |                     | Remove                |
|                                                                                                |                     |                       |
|                                                                                                |                     |                       |
|                                                                                                |                     |                       |
|                                                                                                |                     |                       |
|                                                                                                |                     |                       |
|                                                                                                | ( Paals             | Nexts   Canad         |
|                                                                                                | <u>Каск</u>         |                       |

Η απαγόρευση αφορά το σύνολο των χρηστών του ΣΕΠΕΗΥ.

| You can apply the rule to requests from all users. Ur, you can limit access to specific user sets.  This rule applies to requests from the following user sets:  All Users  Add.  Edit.  Bemo | ser Sets                                                   |                                    |                |
|----------------------------------------------------------------------------------------------------|------------------------------------------------------------|------------------------------------|----------------|
| This rule applies to requests from the following user sets:  All Users  Add.  Edit.  Bemo                                                                                                    | You can apply the rule to requests the specific user sets. | om all users. Ur, you can limit ac | ccess to       |
| This rule applies to requests from the following user sets:  All Users  Edit.  Berro                                                                                                    |                                                            | 152                                |                |
|                                                                                                    | nis rule applies to requests from the follo                | iwing user sets:                   | bbA            |
| <u>B</u> emo                                                                                                    |                                                            |                                    |                |
| Bemo                                                                                                    |                                                            |                                    | <u>Eait</u>    |
|                                                                                                    |                                                            |                                    | <u>R</u> emove |
|                                                                                                    |                                                            |                                    |                |
|                                                                                                    |                                                            |                                    |                |
|                                                                                                    |                                                            |                                    |                |
|                                                                                                    |                                                            |                                    |                |
|                                                                                                    |                                                            |                                    |                |
|                                                                                                    |                                                            |                                    |                |

Ολοκληρώνεται ο οδηγός δημιουργίας του Access Rule.

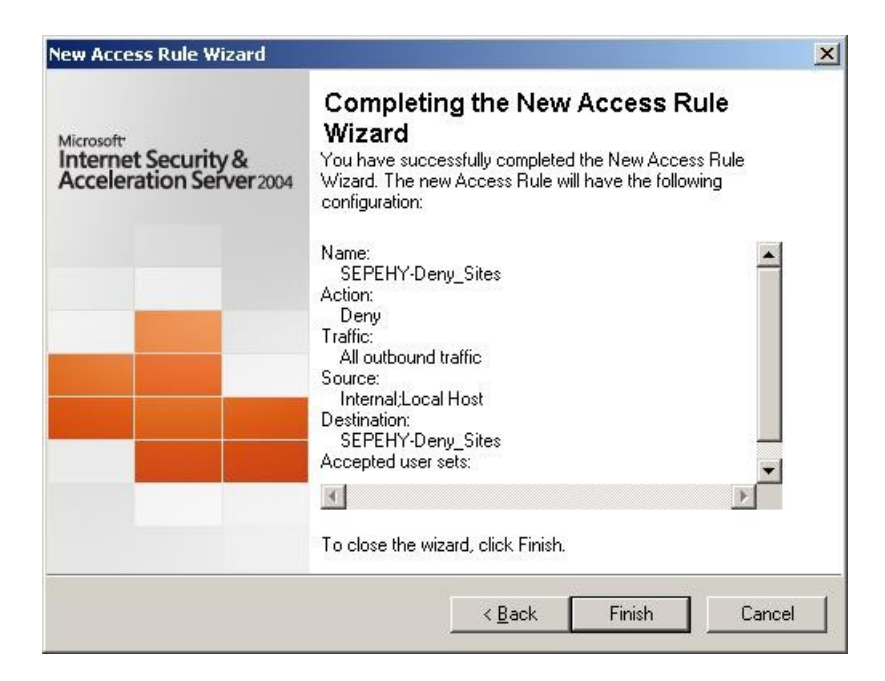

Επιλέγουμε Apply για την ενεργοποίηση των ρυθμίσεων. Η προσπάθεια προσπέλασης των απαγορευμένων σελίδων έχει το ακόλουθο αποτέλεσμα.

| Agyado Enešcayvada Ngolovin Igropuko Zehköbökikres Engaha Bohjelad Agyado Enešcayvada Ngolovin Igropuko Zehköbökikres Engaha Bohjelad Agyado Enešcayvada Ngolovin Igropuko Zehköbökikres Engaha Bohjelad Agyado Enešcayvada Ngolovin Igropuko Zehköbökikres Engaha Bohjelad Agyado Enešcayvada Ngolovin Igropuko Zehköbökikres Engaha Bohjelad Agyado Enešcayvada Ngolovin Igropuko Zehköbökikres Engaha Bohjelad Agyado Enešcayvada Ngolovin Igropuko Zehköbökikres Engaha Bohjelad Agyado Enešcayvada Ngolovin Igropuko Zehköbökikres Igropuko Zehköbökikres Igropuko Igropuko Zehköbökikres Igropuko Zehköbökikres Igropuko Igropuko Igropuk                                                               |                                                                                                    | DError Message - Mozilla Firefox                                                                                                    |
|----------------------------------------------------------------------------------------------------|----------------------------------------------------------------------------------------------------|----------------------------------------------------------------------------------------------------|
| <ul> <li>Control of the second second</li></ul> | ζελιδοδείκτες Ερ <u>γ</u> αλεία <u>Β</u> οήθεια                                                                                                    | Αρχείο Επεξεργασία Προβολή Ιστορικό Σελιδοδείκτες                                                                                                    |
| <ul> <li>Getting Startel  Latest Headlines</li> <li>Retwork Access Message: The page cannot be displayed</li> <li>Explanation: There is a problem with the page you are trying to reach<br/>and it cannot be displayed.</li> <li>Try the following:         <ul> <li>Refresh page: Search for the page again by clicking the Refresh<br/>button. The timeout may have occurred due to Internet<br/>congestion.</li> <li>Refresh page: Search for the page again by clicking the Refresh<br/>button. The timeout may have occurred due to Internet<br/>congestion.</li> <li>Reck splling: Check that you typed the Web page address<br/>correctly. The address may have been mistyped.</li> <li>Access from a link: If there is a link to the page you are looking<br/>for, try accessing the page from that link.</li> <li>If you are still not able to view the requested page, try contacting your<br/>administrator or Helpdesk.</li> </ul> </li> <li>Technical Information (for support personne)<br/><ul> <li>Error Code: 502 Proxy Error. The ISA Server denied the specified<br/>Uniform Resource Locator (URL), (12202)<br/><ul> <li>Paddress: 10.10.10.</li> <li>Date: 10/4/2008 11:12:22 µµ</li> <li>Source: proxy</li> </ul> </li> </ul> </li> </ul>                                                                                                    | ://www.hellasvegas.gr/                                                                                                    | 🗢 🕶 🔶 🎯 🎧 🚹 http://www.hellas                                                                                                    |
| <ul> <li>Network Access Message: The page cannot be displayed</li> <li>Explanation: There is a problem with the page you are trying to reach<br/>and it cannot be displayed.</li> <li>Try the following:         <ul> <li>Refresh page: Search for the page again by clicking the Refresh<br/>button. The timeout may have occurred due to Internet<br/>congestion.</li> <li>Check spelling: Check that you typed the Web page address<br/>correctly. The address may have been mickyped.</li> <li>Access from a link: If there is a link to the page you are looking<br/>for, try accessing the page from that link.</li> </ul> </li> <li>If you are still not able to view the requested page, try contacting your<br/>administrator or Helpdesk.</li> <li>Error Code: 502 Proxy Error. The 15A Server denied the specified<br/>Unform Resource Locator (IRL). (12202)         <ul> <li>P Address: 10.10.10.10</li> <li>Dat: 10.14/2008 II:12.22 µpt</li> <li>Server: server.school.edu</li> <li>Source: proxy</li> </ul> </li> </ul>                                                                                                    |                                                                                                    | Ҏ Getting Started 🔯 Latest Headlines                                                                                                    |
| Explanation: There is a problem with the page you are trying to reach and it cannot be displayed.         Try the following:         • Refresh page: Search for the page again by clicking the Refresh button. The timeout may have occurred due to Internet congestion.         • Check spelling: Check that you typed the Web page address correctly. The address may have been mistyped.         • Access from a link: If there is a link to the page you are looking for, try accessing the page from that link.         If you are still not able to view the requested page, try contacting your administrator or Helpdesk.         Technical Information (for support personnel)         • Error Code: 502 Proxy Error. The ISA Server denied the specified Uniform Resource Locator (URL), (12202)         • Piddress; (10.10.10)         • Date: 10/4/2008 11:12:22 µµ         • Source: proxy                                                                                                    | e; The page cannot be displayed                                                                                                    | X Network Access Message: The pa                                                                                                    |
| <ul> <li>For the following:</li> <li>Refresh page: Search for the page again by clicking the Refresh button. The timeout may have occurred due to Internet congestion.</li> <li>Check spelling: Check that you typed the Web page address corredly. The address may have been mistyped.</li> <li>Access from a link: If there is a link to the page you are looking for, try accessing the page from that link.</li> <li>If you are still not able to view the requested page, try contacting your administrator or Helpdesk.</li> <li>Technical Information (for support personnel) <ul> <li>Error Code: 502 Proxy Error. The ISA Server denied the specified Uniform Resource Locator (URL), (12202)</li> <li>P Address: 10.10.10</li> <li>Date: 10/4/2008 11:12:22 μµ</li> <li>Source: proxy</li> </ul> </li> </ul>                                                                                                    | s page you are trying to reach                                                                                                    | Explanation: There is a problem with the page you are<br>and it cannot be displayed.                                                                                                    |
| <ul> <li>Refresh page: Search for the page again by clicking the Refresh button. The timeout may have occurred due to Internet congestion.</li> <li>Check spelling: Check that you typed the Web page address correctly. The address may have been mistyped.</li> <li>Access from a link: If there is a link to the page you are looking for, try accessing the page from that link.</li> <li>If you are still not able to view the requested page, try contacting your administrator or Helpdesk.</li> <li>Technical Information (for support personnel)</li> <li>Error Code: 502 Proxy Error. The ISA Server denied the specified Uniform Resource Locator (URL), (12202)</li> <li>IP Address: 10.10.10</li> <li>Date: 10/4/2008 11:12:22 µµ</li> <li>Source: proxy</li> </ul>                                                                                                    |                                                                                                    | Try the following:                                                                                                    |
| <ul> <li>I you are sufficient and a do now the requested page, by contacting your administrator or Helpdesk.</li> <li>Technical Information (for support personnel) <ul> <li>Error Code: 502 Proxy Error. The ISA Server denied the specified Uniform Resource Locator (URL), (12202)</li> <li>IP Address: 10.10.10.10</li> <li>Date: 10/4/2008 11:12:22 µµ</li> <li>Server: server.school.edu</li> <li>Source: proxy</li> </ul> </li> </ul>                                                                                                    | je again by clicking the Refresh<br>irred due to Internet<br>vped the Web page address<br>en mistyped.<br>ink to the page you are looking<br>at link. | <ul> <li>Refresh page: Search for the page again by diabut. The timeout may have accurred due to In congestion.</li> <li>Check spelling: Check that you typed the Web p correctly. The address may have been mistyped.</li> <li>Access from a link: If there is a link to the page for, try accessing the page from that link.</li> </ul> |
| <ul> <li>Technical Information (for support personnel)</li> <li>Error Code: 502 Proxy Error. The ISA Server denied the specified<br/>Uniform Resource Locator (URL). (12202)</li> <li>IP Address: 10.10.10</li> <li>Date: 10/4/2008 11:12:22 μµ</li> <li>Server: server.shool.edu</li> <li>Source: proxy</li> </ul>                                                                                                    | u page, u y curkacung your                                                                                                    | administrator or Helpdesk.                                                                                                    |
|                                                                                                    | e <b>rsonnel)</b><br>SA Server denied the speafied<br>2202)                                                                                           | <ul> <li>Technical Information (for support personnel)</li> <li>Error Code: 502 Proxy Error. The ISA Server deni<br/>Unform Resource Locator (URL). (12202)</li> <li>IP Address: 10.10.10.10</li> <li>Date: 10/4/2008 11:12:22 μμ</li> <li>Server: server.school.edu</li> <li>Source: proxy</li> </ul>                                    |
|                                                                                                    |                                                                                                    | ງຈະງອວກອາກະ                                                                                                    |

# 3 Απαγόρευση πρόσβασης σε δίκτυα

Microsoft Internet Security and Acceleration Server 20 \_ 8 × File Ac ⇐ ⇒ 🗈 📧 😫 💌 🔮 🥩 🥩 Microsoft Internet Security and Acce Microsoft Internet Security & Acceleration Server 2004 SERVER
SERVER
SERVER
SERVER
SERVER
SERVER
SERVER
SERVER
SERVER
SERVER
SERVER
SERVER
SERVER
SERVER
SERVER
SERVER
SERVER
SERVER
SERVER
SERVER
SERVER
SERVER
SERVER
SERVER
SERVER
SERVER
SERVER
SERVER
SERVER
SERVER
SERVER
SERVER
SERVER
SERVER
SERVER
SERVER
SERVER
SERVER
SERVER
SERVER
SERVER
SERVER
SERVER
SERVER
SERVER
SERVER
SERVER
SERVER
SERVER
SERVER
SERVER
SERVER
SERVER
SERVER
SERVER
SERVER
SERVER
SERVER
SERVER
SERVER
SERVER
SERVER
SERVER
SERVER
SERVER
SERVER
SERVER
SERVER
SERVER
SERVER
SERVER
SERVER
SERVER
SERVER
SERVER
SERVER
SERVER
SERVER
SERVER
SERVER
SERVER
SERVER
SERVER
SERVER
SERVER
SERVER
SERVER
SERVER
SERVER
SERVER
SERVER
SERVER
SERVER
SERVER
SERVER
SERVER
SERVER
SERVER
SERVER
SERVER
SERVER
SERVER
SERVER
SERVER
SERVER
SERVER
SERVER
SERVER
SERVER
SERVER
SERVER
SERVER
SERVER
SERVER
SERVER
SERVER
SERVER
SERVER
SERVER
SERVER
SERVER
SERVER
SERVER
SERVER
SERVER
SERVER
SERVER
SERVER
SERVER
SERVER
SERVER
SERVER
SERVER
SERVER
SERVER
SERVER
SERVER
SERVER
SERVER
SERVER
SERVER
SERVER
SERVER
SERVER
SERVER
SERVER
SERVER
SERVER
SERVER
SERVER
SERVER
SERVER
SERVER
SERVER
SERVER
SERVER
SERVER
SERVER
SERVER
SERVER
SERVER
SERVER
SERVER
SERVER
SERVER
SERVER
SERVER
SERVER
SERVER
SERVER
SERVER
SERVER
SERVER
SERVER
SERVER
SERVER
SERVER
SERVER
SERVER
SERVER
SERVER
SERVER
SERVER
SERVER
SERVER
SERVER
SERVER
SERVER
SERVER
SERVER
SERVER
SERVER
SERVER
SERVER
SERVER
SERVER
SERVER
SERVER
SERVER
SERVER
SERVER
SERVER
SERVER
SERVER
SERVER
SERVER
SERVER
SERVER
SERVER
SERVER
SERVER
SERVER
SERVER
SERVER
SERVER
SERVER
SERVER
SERVER
SERVER
SERVER
SERVER
SERVER
SERVER
SERVER
SERVER
SERVER
SERVER
SERVER
SERVER
SERVER
SERVER
SERVER
SERVER
SERVER
SERVER
SERVER
SERVER
SERVER
SERVER
SERVER
SERVER
SERVER
SERVER
SERVER
SERVER
SERVER
SERVER
SERVER
SERVER
SERVER
SERVER
SERVER
SERVER
SERVER
SERVER
SERVER
SERVER
SERVER
SERVER
SERVER
SERVER
SERVER
SERVER
SERVER
SERVER
SERVER
SERVER
SERVER
SERVER
SERVER
SERVER
SERVER
SERVER
SERVER
SERVER
SERVER
SERVER
SERVER
SERVER
SERVER
SERVER
SERVER
SERVER
SERVER
SERVER
SERVER
SERVER
SERVER
SERVER
SERVER
SERVER
SERVER
S (i) Click here to learn about the Customer Experience Improvement Program. Firewall Policy Toolbox Tasks Help Action Protocols From / Listener To Action Protocols From / Listener To Allow Allow All Outbou... © External Internal Local Host Local Host 0... A Name Condition Protocols n All Users Users Content Types Schedules 📝 Last Default rule 🚫 Deny 👊 All Traffic 🛛 🚖 All Networks ... 🚖 All Networks (and... 🐣 All Users Network Objects ew - Ed 
 Yew
 Edt...
 Delete

 Image: Set of the set of the set .

Από την εφαρμογή διαχείρισης "ISA Server Management"

Δημιουργούμε ένα νέο "Domain Name Set", επιλέγοντας στην καρτέλα Toolbox, New/Domain Name Set. Για τη δημιουργία ορίζουμε το προτεινόμενο όνομα "SEPEHY-Deny\_Net" και προσθέτουμε τις περιοχές του δικτύου, για τις οποίες θέλουμε να απαγορεύσουμε την πρόσβαση (π.χ. hellasvegas.gr).

| New Domain Name                     | Set Policy Element                                                         | <u>?</u> × |
|-------------------------------------|----------------------------------------------------------------------------|------------|
| Mame:                               | SEPEHY-Deny_Net                                                            |            |
| If the DNS is sets may no           | ; not configured correctly, rules using domai<br>t be applied as expected. | n name     |
| Do <u>m</u> ain names inclu         | uded in this set:                                                          |            |
| .nellasvegas                        | <u>. gr :</u>                                                              |            |
| <u>A</u> d                          | d Rename Delete                                                            |            |
| De <u>s</u> cription<br>(optional): |                                                                            |            |
|                                     | OK Cancel                                                                  |            |

Στην επιλογή Firewall Policy δημιουργούμε ένα νέο Access Rule με προτεινόμενο όνομα SEPEHY-Deny\_Nets.

| New Access Rule Wizard                                       |                                                                                                    | × |  |  |  |
|--------------------------------------------------------------|----------------------------------------------------------------------------------------------------|---|--|--|--|
| Microsoft<br>Internet Security &<br>Acceleration Server 2004 | Welcome to the New Access Rule<br>Wizard<br>This wizard helps you create a new access rule. Access<br>rules define the action that is taken, and the protocols that<br>may be used, when specific deints from one network<br>attempt to access specific destinations or content on<br>another network. |   |  |  |  |
|                                                              | Access rule name:                                                                                                    |   |  |  |  |
|                                                              | To continue, click Next.<br>                                                                                                    |   |  |  |  |

Επιλέγουμε ως ενέργεια Deny

| Rule Action<br>Select how client requests for content fro<br>if the conditions specified in the rule are r | om the specified destin<br>met. | ation are dealt with |       |
|----------------------------------------------------------------------------------------------------|---------------------------------|----------------------|-------|
| Action to take when rule conditions are met:                                                               |                                 |                      |       |
| C Allow                                                                                                    |                                 |                      |       |
| • Denv                                                                                                    |                                 |                      |       |
|                                                                                                    |                                 |                      |       |
|                                                                                                    |                                 |                      |       |
|                                                                                                    |                                 |                      |       |
|                                                                                                    |                                 |                      |       |
|                                                                                                    |                                 |                      |       |
|                                                                                                    |                                 |                      |       |
|                                                                                                    |                                 |                      |       |
|                                                                                                    |                                 |                      |       |
|                                                                                                    |                                 |                      |       |
|                                                                                                    |                                 |                      |       |
|                                                                                                    | < <u>B</u> ack                  | Next> C              | ancel |

Η ενέργεια αφορά όλα τα εξερχόμενα πρωτόκολλα επικοινωνίας.

| 0. |                 |
|----|-----------------|
|    |                 |
|    |                 |
|    |                 |
|    | <u>A</u> dd     |
|    | <u>E</u> dit    |
|    | Remo <u>v</u> e |
|    |                 |
|    | o.              |

Η ενέργεια απαγόρευσης αφορά σε όλους τους κόμβους του εσωτερικού δικτύου και τον τοπικό κόμβο. Η ρύθμιση γίνεται μέσω της επιλογής Add.

| Access Rule Sources                   |                                                    |
|---------------------------------------|----------------------------------------------------|
| This rule will apply to traffic or    | iginating from the sources specified in this page. |
| This rule applies to traffic from the | se sources:                                        |
| 📥 Internal                            | <u>Add</u>                                         |
| 📥 Local Host                          | Edit                                               |
|                                       |                                                    |
|                                       | <u>R</u> emove                                     |
|                                       |                                                    |
|                                       |                                                    |
|                                       |                                                    |
|                                       |                                                    |
| <u>.</u>                              |                                                    |
|                                       |                                                    |
|                                       |                                                    |

Η απαγόρευση αφορά σε επικοινωνία με όλους τους κόμβους του Domain Name Set SEPEHY-Deny\_Net. Ο ορισμός γίνεται μέσω του Add.

| Access Rule Destinations<br>This rule will apply to traffic sent fro | om the rule sources to the destinations specified |
|----------------------------------------------------------------------|---------------------------------------------------|
| in this page.                                                        |                                                   |
| This rule applies to traffic sent to these                           | destinations:                                     |
|                                                                      | Add                                               |
|                                                                      | Edit                                              |
|                                                                      | Destruct                                          |
|                                                                      | <u>Tiemove</u>                                    |
|                                                                      |                                                   |
|                                                                      |                                                   |
|                                                                      |                                                   |
| 1                                                                    |                                                   |
|                                                                      |                                                   |

Επιλέγουμε το Domain Name Set SEPEHY-Deny\_Net.

| Networks      Network Sets     Computers     Address Ranges     Subnets      Domain Name Sets     Microsoft Error Reporting sites     Microsoft Update Domain Name Set     SEPEHY-Deny_Net     System Policy Allowed Sites      URL Sets      Computer Sets                                                      | <u>N</u> ew <del>v</del> Edit <u>D</u> elete |               |
|----------------------------------------------------------------------------------------------------|----------------------------------------------|---------------|
| <ul> <li>Network Sets</li> <li>Computers</li> <li>Address Ranges</li> <li>Subnets</li> <li>Domain Name Sets</li> <li>Microsoft Error Reporting sites</li> <li>Microsoft Update Domain Name Set</li> <li>SEPEHY-Deny Net</li> <li>System Policy Allowed Sites</li> <li>URL Sets</li> <li>Computer Sets</li> </ul> | 🗄 🚞 Networks                                 |               |
| <ul> <li>Computers</li> <li>Address Ranges</li> <li>Subnets</li> <li>Domain Name Sets</li> <li>Microsoft Error Reporting sites</li> <li>Microsoft Update Domain Name Set</li> <li>SEPEHY-Deny Net</li> <li>System Policy Allowed Sites</li> <li>URL Sets</li> <li>Computer Sets</li> </ul>                       | 🕀 🧰 Network Sets                             |               |
| <ul> <li>Address Ranges</li> <li>Subnets</li> <li>Domain Name Sets</li> <li>Microsoft Error Reporting sites</li> <li>Microsoft Update Domain Name Set</li> <li>SEPEHY-Deny_Net</li> <li>System Policy Allowed Sites</li> <li>URL Sets</li> <li>Computer Sets</li> </ul>                                          | Computers                                    |               |
| <ul> <li>Subnets</li> <li>Domain Name Sets</li> <li>Microsoft Error Reporting sites</li> <li>Microsoft Update Domain Name Set</li> <li>SEPEHY-Deny_Net</li> <li>System Policy Allowed Sites</li> <li>URL Sets</li> <li>Computer Sets</li> </ul>                                                                  | 📜 Address Ranges                             |               |
| Domain Name Sets     Microsoft Error Reporting sites     Microsoft Update Domain Name Set     SEPEHY-Deny_Net     System Policy Allowed Sites     URL Sets     Computer Sets                                                                                                    | 🚞 Subnets                                    |               |
| Microsoft Error Reporting sites     Microsoft Update Domain Name Set     SEPEHY-Deny_Net     System Policy Allowed Sites     URL Sets     Computer Sets                                                                                                    | 🖃 🗁 Domain Name Sets                         |               |
| Microsoft Update Domain Name Set     SEPEHY-Deny_Net     System Policy Allowed Sites     URL Sets     Computer Sets                                                                                                    | 🔲 Microsoft Error Repo                       | orting sites  |
| SEPEHY-Deny_Net     System Policy Allowed Sites     URL Sets     Computer Sets                                                                                                    | 📋 Microsoft Update Do                        | main Name Set |
| <ul> <li>System Policy Allowed Sites</li> <li>URL Sets</li> <li>Computer Sets</li> </ul>                                                                                                    | 🔙 SEPEHY-Deny_Net                            |               |
|                                                                                                    | 📋 System Policy Allowe                       | ed Sites      |
| 🗄 🦲 Computer Sets                                                                                                    | 🗉 🦲 URL Sets                                 |               |
|                                                                                                    | 🦲 Computer Sets                              |               |
|                                                                                                    |                                              |               |
|                                                                                                    |                                              |               |
|                                                                                                    |                                              |               |

| Access Rule Destinations<br>This rule will apply to traffic sent f<br>in this page. | rom the rule sources to the destinat | ions specified                 |
|-------------------------------------------------------------------------------------|--------------------------------------|--------------------------------|
| This rule applies to traffic sent to these<br>SEPEHY-Deny_Net                       | e destinations:                      | <u>Add</u>                     |
|                                                                                     |                                      | <u>E</u> dit<br><u>B</u> emove |
|                                                                                     |                                      |                                |
|                                                                                     |                                      |                                |
|                                                                                     |                                      |                                |

Η απαγόρευση αφορά το σύνολο των χρηστών του ΣΕΠΕΗΥ.

| Iser Sets                                                            |                                   |              |
|----------------------------------------------------------------------|-----------------------------------|--------------|
| You can apply the rule to requests from all u<br>specific user sets. | sers. Ur, you can limit access to |              |
|                                                                      |                                   |              |
| his rule applies to requests from the following u                    | er sets:                          |              |
| All Users                                                            |                                   | <u>A</u> dd  |
|                                                                      |                                   | <u>E</u> dit |
|                                                                      |                                   | Remove       |
|                                                                      |                                   |              |
|                                                                      |                                   |              |
|                                                                      |                                   |              |
|                                                                      |                                   |              |
|                                                                      |                                   |              |
|                                                                      |                                   |              |
|                                                                      |                                   |              |

Ολοκληρώνεται ο οδηγός δημιουργίας του Access Rule.

| New Access Rule Wizard                                                    |                                                                                                    | × |
|---------------------------------------------------------------------------|----------------------------------------------------------------------------------------------------|---|
| Microsoft <sup>e</sup><br>Internet Security &<br>Acceleration Server 2004 | Completing the New Access Rule<br>Wizard<br>You have successfully completed the New Access Rule<br>Wizard. The new Access Rule will have the following<br>configuration:<br>Name:<br>SEPEHY-Deny_Nets |   |
|                                                                           | Action:<br>Deny<br>Traffic:<br>All outbound traffic<br>Source:<br>Internal:Local Host<br>Destination:<br>SEPEHY-Deny_Net<br>Accepted user sets:                                                       |   |
|                                                                           | To close the wizard, click Finish.                                                                                                    |   |
|                                                                           | <u> </u>                                                                                                    |   |

Επιλέγουμε Apply για την ενεργοποίηση των ρυθμίσεων. Η προσπάθεια προσπέλασης των απαγορευμένων σελίδων έχει το ακόλουθο αποτέλεσμα.

| 🕲 Error Message - Mozilla Firefox                                                                                                    | _1012  |
|----------------------------------------------------------------------------------------------------|--------|
| Δρχείο Επεξεργασία Προβολή Ιστορικό <u>Σ</u> ελιδοδείκτες Ερχαλεία <u>Β</u> οήθεια                                                                                                    | <      |
| 🍬 • 🗼 • 🥑 🕜 🏠 🗈 http://www.hellasvegas.gr/ 🔹 🕨 💽•                                                                                                    | Google |
| Getting Started 🔂 Latest Headlines                                                                                                    |        |
| X Network Access Message: The page cannot be displayed                                                                                                    |        |
| Explanation: There is a problem with the page you are trying to reach<br>and it cannot be displayed.                                                                                                    |        |
| Try the following:                                                                                                    |        |
| <ul> <li>Refresh page: Search for the page again by clicking the Refresh button. The timeout may have occurred due to Internet congestion.</li> <li>Check spelling: Check that you typed the Web page address correctly. The address may have been mistyped.</li> <li>Access from a link: If there is a link to the page you are looking for, try accessing the page from that link.</li> <li>If you are still not able to view the requested page, try contacting your</li> </ul> |        |
| administrator or Helpdesk.                                                                                                    |        |
| <ul> <li>Technical Information (for support personnel)</li> <li>Error Code: 502 Proxy Error. The ISA Server denied the specified<br/>Uniform Resource Locator (URL). (12202)</li> <li>IP Address: 10.10.10.10</li> <li>Date: 10/4/2008 11:12:22 μμ</li> <li>Server: server.school.edu</li> <li>Source: proxy</li> </ul>                                                                                                    |        |
|                                                                                                    |        |
| οκληρώθηκε                                                                                                    |        |

## 4 Ενεργοποίηση και Απενεργοποίηση Κανόνων

Από την κονσόλα ISA Server Management παρέχεται η δυνατότητα απενεργοποίησης και ενεργοποίησης υπαρχόντων φίλτρων, στην περίπτωση που είναι επιθυμητή η εφαρμογή κανόνων για καθορισμένα χρονικά διαστήματα, π.χ. για κάποιο μάθημα. Με τη δημιουργία του ένα φίλτρο είναι ενεργοποιημένο. Στην ακόλουθη εικόνα εμφανίζονται τα φίλτρα της προτεινόμενης εγκατάστασης για το ΣΕΠΕΗΥ και τα φίλτρα απαγόρευσης επιλεγμένης κυκλοφορίας των προηγούμενων ενοτήτων.

| Microsoft Internet Security and #                                                                                                    | ccelerati                      | ion Server 2004                                         |                                |                 |                                                                    |                                                                    |             | _ 8 ×                                                                             |
|----------------------------------------------------------------------------------------------------|--------------------------------|---------------------------------------------------------|--------------------------------|-----------------|--------------------------------------------------------------------|--------------------------------------------------------------------|-------------|-----------------------------------------------------------------------------------|
| Eile Action View Help                                                                                                    |                                |                                                         |                                |                 |                                                                    |                                                                    |             |                                                                                   |
| ⇔ → 🗈 🖪 🔮 🖬 🔄 🗙                                                                                                    | •                              | ۹ 🖲 🍠                                                   |                                |                 |                                                                    |                                                                    |             |                                                                                   |
| Microsoft Internet Security and Acce     SERVER     Monitoring     Firewall Policy     Virtual Private Networks (VPP     Configuration | Micro<br>Inte<br>Acc<br>Standa | Internation Security & eleration Server.<br>Ind Edition | 2004<br><mark>t the Cus</mark> | tomer Experienc | e Improvement                                                      | Program.                                                           |             | Firewall Policy                                                                   |
|                                                                                                    | / Firewa                       | all Policy                                              |                                |                 |                                                                    |                                                                    |             | Toolbox Tasks Help                                                                |
|                                                                                                    | 0 *                            | Name                                                    | Action                         | Protocols       | From / Listener                                                    | То                                                                 | Condition   | -                                                                                 |
|                                                                                                    | = 🥐 1                          | SEPEHY-Deny_Nets                                        | S Deny                         | All Outbou      | 👍 Internal<br>👍 Local Host                                         | SEPEHY-Deny_Net                                                    | All Users   | Firewall Policy                                                                   |
|                                                                                                    | 🗖 <u> 9</u> 2                  | SEPEHY-Deny_Sites                                       | 🚫 Deny                         | 💐 All Outbou    | 👍 Internal<br>👍 Local Host                                         | SEPEHY-Deny_Sites                                                  | 🖀 All Users | Create New Access Rule                                                            |
|                                                                                                    | <b>H</b> 💽 3                   | Allow All                                               | Allow                          | Al Outbou       | <ul> <li>External</li> <li>Internal</li> <li>Local Host</li> </ul> | <ul> <li>External</li> <li>Internal</li> <li>Local Host</li> </ul> | 🐣 All Users | <ul> <li>Publish a Web Server</li> <li>Publish a Secure Web<br/>Server</li> </ul> |
|                                                                                                    | <b>?</b> La                    | ist Default rule                                        | S Deny                         | 😡 Al Troffic    | All Networks                                                       | Al Networks (and                                                   | All Users   |                                                                                   |
|                                                                                                    |                                |                                                         | _                              |                 |                                                                    |                                                                    |             | Tmoort Finawall Policy                                                            |
| 1                                                                                                    |                                |                                                         |                                |                 |                                                                    |                                                                    |             |                                                                                   |

Συγκεκριμένα φίλτρα μπορούν να απενεργοποιηθούν, επιλέγοντάς τα και ενεργοποιώντας την επιλογή "Disable Selected Rules" στην καρτέλα Tasks.

| Microsoft Internet Security and A                                                                                                    | cceler                  | ation Server 2004                                                                 |                 |               |                                    |                                    |             | X                                                                              |
|----------------------------------------------------------------------------------------------------|-------------------------|-----------------------------------------------------------------------------------|-----------------|---------------|------------------------------------|------------------------------------|-------------|--------------------------------------------------------------------------------|
| Eile Action Yiew Help                                                                                                    |                         |                                                                                   |                 |               |                                    |                                    |             |                                                                                |
| ⇔ ⇒ 🗈 🖪 🔮 🖬 🗿 🗙                                                                                                    | ٠                       | ) 🔹 🚺 📓                                                                           |                 |               |                                    |                                    |             |                                                                                |
| Microsoft Internet Security and Acce     SERVER     SERVER     Microsoft Internet Security and Acce     SERVER     Microsoft Internet Security     Virtual Private Networks (VPP     Security Internet Security Internet Securi | Mic<br>In<br>Ac<br>Star | rosoft<br>ternet Security &<br>cceleration Server.<br>ndard Edition<br>Apply Disc | Firewall Policy |               |                                    |                                    |             |                                                                                |
|                                                                                                    | / Fire                  | wall Policy                                                                       |                 | 1             | 1                                  | ,                                  |             | Toolbox Tasks Help                                                             |
|                                                                                                    | 0                       | <ul> <li>Name</li> </ul>                                                          | Action          | Protocols     | From / Listener                    | To                                 | Condition   |                                                                                |
|                                                                                                    | Ξ 🔓                     | 1 SEPEHY-Deny_Nets                                                                | O Deny          | All Outbou    | 👍 Internal<br>👍 Local Host         | E SEPEHY-Deny_Net                  | All Users   | Firewall Policy Tasks                                                          |
|                                                                                                    | - 💦                     | 2 SEPEHY-Deny_Sites                                                               | 🚫 Deny          | All Outbou    | 💩 Internal<br>👍 Local Host         | SEPEHY-Deny_Sites                  | 🐴 All Users | Create New Access Rule                                                         |
|                                                                                                    | = 🕐                     | 3 Allow All                                                                       | 🕜 Allow         | 🔣 All Outbou  | External<br>Internal<br>Local Host | External<br>Internal<br>Local Host | 🐣 All Users | Publish a Secure Web Server Publish a Mail Server Create New Server Publishing |
|                                                                                                    |                         | Lest Default rule                                                                 | S Deny          | 😡 All Traffic | 🚖 All Networks .                   | . 🐁 All Networks (and              | Al Users    | Rule                                                                           |
|                                                                                                    |                         |                                                                                   |                 |               |                                    |                                    |             |                                                                                |
| Done                                                                                                    |                         |                                                                                   |                 |               |                                    |                                    | )           | J. I                                                                           |

Αλλάζει το εικονίδιο των επιλεγμένων φίλτρων. Η αλλαγή ενεργοποιείται με την επιλογή "Apply".

| Microsoft Internet Security and A                                                                                   | cceleratio                                                                                                    | in Server 2004    |                        |                |                                                                    |                                                                    |             | _ 6                                        |
|----------------------------------------------------------------------------------------------------|----------------------------------------------------------------------------------------------------|-------------------|------------------------|----------------|--------------------------------------------------------------------|--------------------------------------------------------------------|-------------|--------------------------------------------|
| File Action View Help                                                                                               | 0.0                                                                                                    |                   |                        |                |                                                                    |                                                                    |             |                                            |
|                                                                                                    | <ul> <li>(→) (</li> <li>(+)</li> <li>(+)<th>• 🔾 🍯</th><th></th><th></th><th></th><th></th><th></th><th></th></li></ul> | • 🔾 🍯             |                        |                |                                                                    |                                                                    |             |                                            |
| Microsoft Internet Security and Acce     SERVER     Monitoring     Firewal Policy     Withtal Private Networks (VPF | Microsoft<br>Internet Security &<br>Acceleration Server 2004<br>Standard Edition                                                                                                    |                   |                        |                |                                                                    |                                                                    |             | Firewall Poli                              |
| ⊕ ☆ Configuration                                                                                                   | U Click here to rearn about the customer experience improvement program.                                                                                                    |                   |                        |                |                                                                    |                                                                    |             |                                            |
| Troubleshooting                                                                                                    | Firewall Policy                                                                                                    |                   |                        |                |                                                                    |                                                                    |             | Toolbox Tasks Help                         |
|                                                                                                    | 0 *                                                                                                    | Name              | Action                 | Protocols      | From / Listener                                                    | То                                                                 | Condition   |                                            |
|                                                                                                    | = 💦 1                                                                                                    | SEPEHY-Deny_Nets  | 🚫 Deny                 | All Outbou     | 👞 Internal 🚲 Local Host                                            | SEPEHY-Deny_Net                                                    | 😤 All Users | Firewall Policy Tasks                      |
|                                                                                                    | = 🔥 2                                                                                                    | SEPEHY-Deny_Sites | 🚫 Deny                 | All Outbou     | 🚲 Internal 🚲 Local Host                                            | SEPEHY-Deny_Sites                                                  | 🐣 All Users |                                            |
|                                                                                                    | 🖃 🕐 3                                                                                                    | Allow All         | 🥝 Allow                | All Outbou     | <ul> <li>External</li> <li>Internal</li> <li>Local Host</li> </ul> | <ul> <li>External</li> <li>Internal</li> <li>Local Host</li> </ul> | 🟝 All Users |                                            |
|                                                                                                    | 🔋 Last Default rule                                                                                                    | t Default rule    | 🚫 Deny 🛛 😡 All Traffic | 🚖 All Networks | . 🚖 All Networks (and                                              | 😤 All Users                                                        | Rule        |                                            |
|                                                                                                    |                                                                                                    |                   |                        |                |                                                                    |                                                                    |             | System Policy Tasks                        |
|                                                                                                    |                                                                                                    |                   |                        |                |                                                                    |                                                                    |             | Edit System Policy                         |
|                                                                                                    |                                                                                                    |                   |                        |                |                                                                    |                                                                    |             | Show System Policy Rules                   |
|                                                                                                    |                                                                                                    |                   |                        |                |                                                                    |                                                                    |             | Export System Policy                       |
|                                                                                                    |                                                                                                    |                   |                        |                |                                                                    |                                                                    |             | <ul> <li>Import System Policy</li> </ul>   |
|                                                                                                    |                                                                                                    |                   |                        |                |                                                                    |                                                                    |             | Related Tasks                              |
|                                                                                                    |                                                                                                    |                   |                        |                |                                                                    |                                                                    |             | Define IP Preferences                      |
|                                                                                                    |                                                                                                    |                   |                        |                |                                                                    |                                                                    |             | Export Firewall Policy                     |
|                                                                                                    |                                                                                                    |                   |                        |                |                                                                    |                                                                    |             | <ul> <li>Import Firewall Policy</li> </ul> |
| 1 1 1                                                                                                    | 4                                                                                                    |                   |                        |                |                                                                    |                                                                    |             |                                            |

Αντίστοιχα γίνεται και η ενεργοποίηση απενεργοποιημένων φίλτρων, με επιλογή αυτών, εφαρμογή του "Enable Selected Rules" στην καρτέλα Tasks και Apply.